## How to get the Broker tour of home list

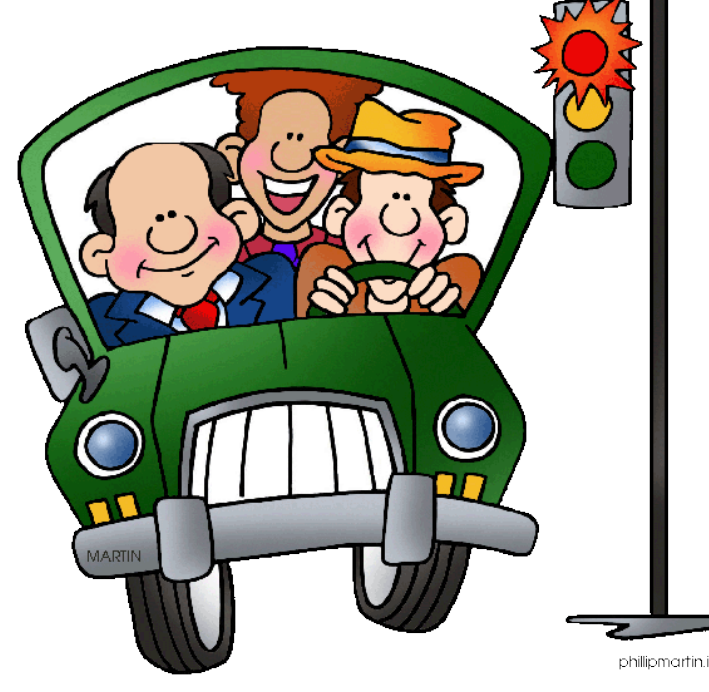

## Please go to <u>www.gavar.org</u> Click on the Broker tour of homes tab

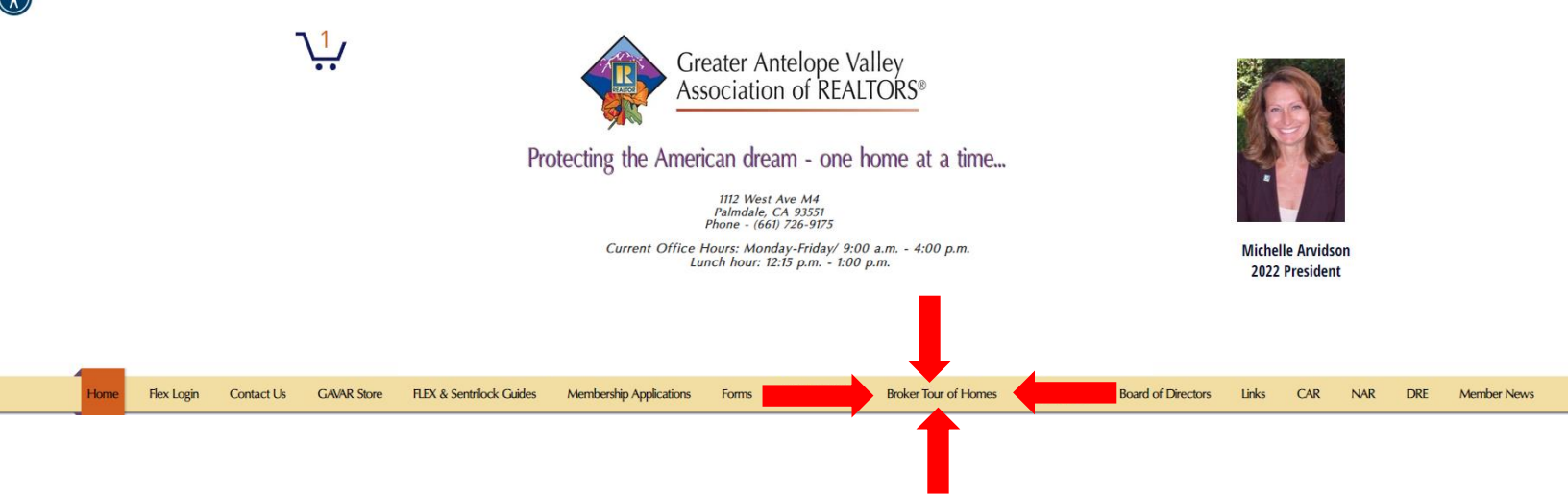

## When you click on the tab it will show you the current list.

| roker To          | ur of Home                                                                        | s                           |           |             |                            |    |    | Conta | ct    | Help  | Log In                         | :  |  |
|-------------------|-----------------------------------------------------------------------------------|-----------------------------|-----------|-------------|----------------------------|----|----|-------|-------|-------|--------------------------------|----|--|
| listings          |                                                                                   |                             |           |             |                            |    |    | LIST  | DE    | TAIL  | рнотоз ми                      | AP |  |
| ïew Checked (0) 📢 | 8 🖶 🖫                                                                             |                             | Next Tour | Property    | Property Sub-              |    |    |       | Lot   | Voor  | - 10 + Sort -                  |    |  |
|                   | Price   Status   MLS #                                                            | Area                        | of Homes  | Туре        | Туре                       | BD | BA | Sq Ft | Acres | Built | Listing Office                 |    |  |
|                   | \$599,999<br>42453<br>Waterford Way<br>Quartz Hill, CA 93536<br>Active / 22003730 | 03 - Lancaster<br>West      |           | Residential | Single Family<br>Residence | 4  | 3  | 2,235 | 0.17  | 1989  | Keller Williams<br>Realty A.V. |    |  |
|                   | \$625,000 ☆ ⊘   6264 W Avenue J13   Lancaster, CA 93536 Active / 22002501         | 03 - Lancaster<br>West      |           | Residential | Single Family<br>Residence | 5  | 3  | 3,000 | 0.21  | 2005  | HomeBased<br>Realty            |    |  |
| <u>12.</u>        | \$625,000<br>3925 Cocina<br>Lane<br>Palmdale, CA 93551<br>Active / 22003611       | 08 - Palm Div<br>to 110th W |           | Residential | Single Family<br>Residence | 4  | 2  | 2,001 | 0.19  | 1999  | Legacy Realty                  |    |  |

## If you want to print the list on the lefthand side put a check next to the property and then click the print

| View Checked (3) 📌 🛱 🗐 |                                                                          |                           |                             |                       |                  |                            |    |    |       | -            | - 10 + Sort - |                              |      |
|------------------------|--------------------------------------------------------------------------|---------------------------|-----------------------------|-----------------------|------------------|----------------------------|----|----|-------|--------------|---------------|------------------------------|------|
|                        | Price   Status                                                           | MLS #                     | Area                        | Next Tour<br>of Homes | Property<br>Type | Property Sub-<br>Type      | BD | BA | Sq Ft | Lot<br>Acres | Year<br>Built | Listing Offic                | ce   |
|                        | \$599,999<br>42453<br>Waterford Way<br>Quartz Hill, CA<br>Active / 22003 | ☆⊘<br>93536<br>730        | 03 - Lancaster<br>West      |                       | Residential      | Single Family<br>Residence | 4  | 3  | 2,235 | 0.17         | 1989          | Keller Willia<br>Realty A.V. | ams  |
|                        | \$625,000<br>6264 W<br>Avenue J13<br>Lancaster, CA S<br>Active / 22002   | <b>☆⊘</b><br>93536<br>501 | 03 - Lancaster<br>West      |                       | Residential      | Single Family<br>Residence | 5  | 3  | 3,000 | 0.21         | 2005          | HomeBase<br>Realty           | ∍d   |
| 3                      | \$625,000<br>3925 Cocina<br>Lane<br>Palmdale, CA 9<br>Active / 22003     | ★⊘<br>3551<br>611         | 08 - Palm Div<br>to 110th W |                       | Residential      | Single Family<br>Residence | 4  | 2  | 2,001 | 0.19         | 1999          | Legacy Re                    | alty |

All information is deemed reliable but not guaranteed. The listings on this site are displayed courtesy of the IDX program of Greater Antelope Valley Association of REALTORS and may not be the listings of the site owner. Click here for additional disclaimers and copyright information.